## Managing Fair Market Values on Auction Items

Last Modified on 05/20/2022 3:23 pm EDT

Allow supporters to see the fair market value (FMV) added on silent and or live items from your **Items** page.

**Tip:** We recommend not showing the FMV on the **Items** page, as it could discourage supporters to continue bidding once the winning bid is higher than the FMV set on the item.

## Show fair market value

The fair market value set on silent and live items, by default, is only shown on the receipt of the purchaser but can be shown on the items from the **Items** page by adjusting the setting.

- 1. From the Admin Navigation, select Auction > Settings.
- 2. Click the dropdown arrow to adjust the Fair Market Value (FMV).

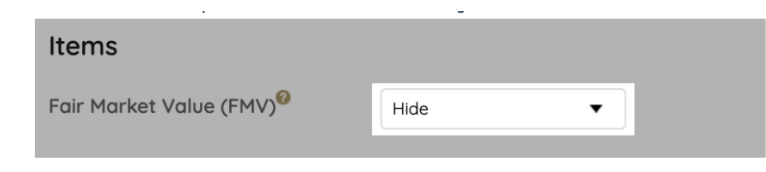

3. When you've finished, click Save.

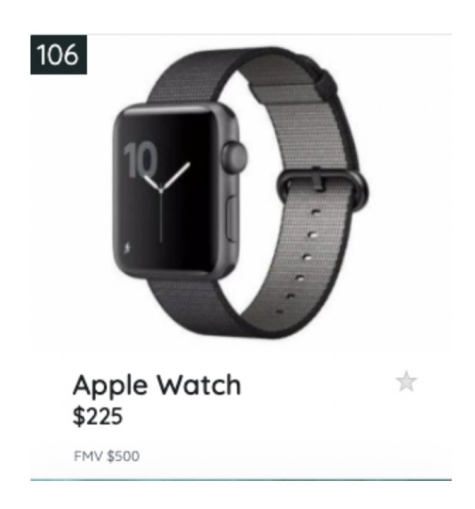